# 實習達人網 網站操作手冊 身份:教師

# 文件日期:108/06/10

# 目錄

| 1 | 登入   |            |
|---|------|------------|
| 2 | 教師專圖 | <u>.</u> 3 |
|   | 2-1  | 進入位置       |
|   | 2-2  | 教師專區       |
|   | 2-3  | 實習訪視紀錄表4   |
|   | 2-4  | 專案實習累計認定表  |
| 3 | 編輯個人 | 資料10       |
|   | 3-1  | 進入位置10     |
|   | 3-2  | 編輯個人資料10   |
| 4 | 登出   |            |

1 登入

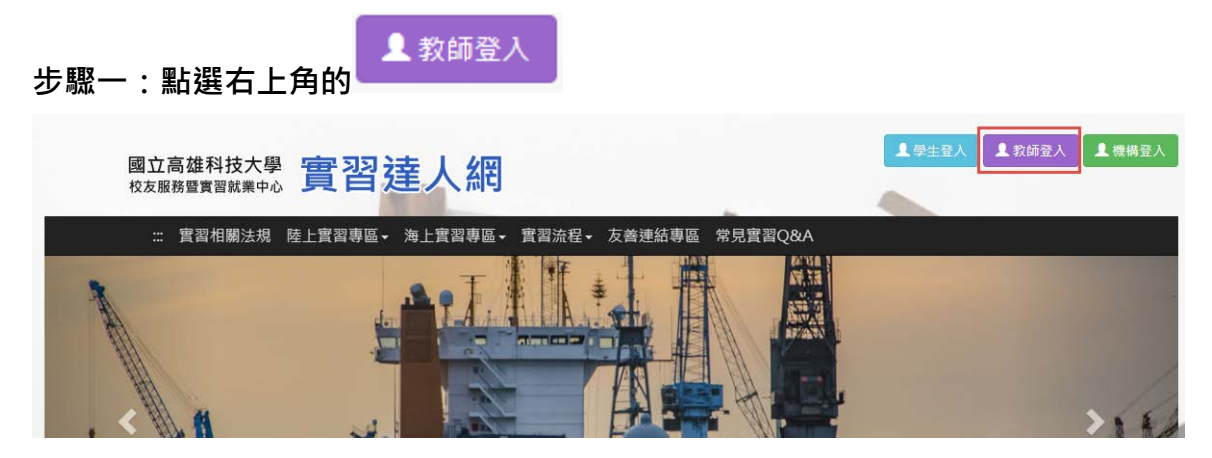

步驟二:輸入帳號密碼和驗證碼

網址:http://163.18.94.122/Login\_Teacher.aspx

老師端 - 登入系統頁面 請輸入您的教職員工編號及密碼: <sup>登入系統</sup>

|         | 登人系統                |
|---------|---------------------|
| 教職員工編號: | 教職員工編號              |
| 密碼:     | 密碼 (請注意密碼大小寫)       |
| 驗證碼:    | <ul> <li></li></ul> |
|         | 登入                  |

- 2 教師專區
  - 2-1進入位置

教師登入後,頁面上方出現下圖的功能,點選「教師專區」即可

| 國立宣雄利技士國    | कि रार भेट । अल  | 陳文雄 老師 | 🖸 教師專區 | 「這編輯個人資料 | ➡ 登出 |
|-------------|------------------|--------|--------|----------|------|
| 校友服務暨實習就業中心 | <b>頁</b> 省 廷 人 網 |        |        |          |      |
|             |                  | -      |        |          |      |

#### 2-2教師專區

系統會列出此教師輔導學生的實習課程,供教師使用

| 教師       | 專區  |    |                     |                        |       |             |      |      |                        |             |               |
|----------|-----|----|---------------------|------------------------|-------|-------------|------|------|------------------------|-------------|---------------|
| 寶習狀<br>態 | 學年度 | 學期 | 姓名/學號               | 系別                     | 學制    | 實習課程/學分     | 賣習類別 | 页習機構 | 賣習期間                   | 實習訪視<br>紀錄表 | 專案實習<br>累計認定表 |
| 實習中      | 107 | 不  | 田光凳 /<br>1104161236 | [建工校區 人文社會學院]<br>應用外語系 | 日間部四技 | 學期校外實習(二)/9 | 學明實習 | 公司15 | 2018/9/6 至<br>2019/6/6 | 共有0筆<br>項寫  | 項務            |

#### 2-3實習訪視紀錄表

#### 步驟一:點選「填寫」鈕。顯示已填寫的筆數。

| 實習機構 | 實習期間                   | 實習訪視<br>紀錄表           | 專案實習<br>累計認定表 |
|------|------------------------|-----------------------|---------------|
| 公司15 | 2018/9/6 至<br>2019/6/6 | 共有0筆<br><sub>填寫</sub> | 填寫            |

#### 步驟二:進入實習訪視紀錄表清單,可增刪修

| 實習訪視紀錄表 - 紀錄管理                                                                                                    | 為學生填寫資料。學生若有;<br>寫,則會顯示 | ·真            |    | <b>←</b> 回上頁 |
|----------------------------------------------------------------------------------------------------|-------------------------|---------------|----|--------------|
| 實習地點類型                                                                                                    |                         |               |    |              |
| 學年度 107/下                                                                                                    |                         |               |    |              |
| 課程名稿 學期校外實習(二) (6001)                                                                                                    |                         |               |    |              |
| 學生姓名 田光堯 (1104161236)                                                                                                    |                         |               |    |              |
| and the second second se |                         |               |    |              |
| 公司名稱 公司15                                                                                                    |                         |               |    |              |
| 公司名稱<br>- 新編<br>- 訪祖<br>- 訪祖日期                                                                                                    | 訪視方式                    | 編輯日期          | 修改 | 删除           |
| 公司名稱<br>- 新辑<br>訪祖日期                                                                                                    | 訪視方式目                   | 編輯日期<br>前沒有資料 | 修改 | 删除           |

步驟三:新增

| 實習訪視編 | ]錄表 - 紀錄管理       |      |
|-------|------------------|------|
|       |                  |      |
|       |                  |      |
|       |                  |      |
| 學年度   | 107/下            |      |
| 課程名稱  | 學期校外實習(二) (6001) |      |
| 學生姓名  | 田光堯 (1104161236) |      |
| 公司名稱  | 公司15             |      |
| + 新增  |                  |      |
|       | 訪視日期             | 訪視方式 |
|       |                  |      |
| 點選上圖的 | •新增,會顯示下圖填       | 寫畫面  |

#### 實習訪視紀錄表 - 紀錄管理 > 張小柔 (1104161228) - 新增訪視紀錄表

| 學生系(所)    | [建工校區 人文社會學院] 應用外語系           |                                                                                                    |
|-----------|-------------------------------|----------------------------------------------------------------------------------------------------|
| 班級        | 四外四乙                          |                                                                                                    |
| 學號        | 1104161228                    |                                                                                                    |
| 學生姓名      | 張小柔                           |                                                                                                    |
| <br><br>  | 測試公司十一                        |                                                                                                    |
| 置習工作名稱    | 程式設計師                         |                                                                                                    |
| 訪視日期<br>  |                               |                                                                                                    |
| <u></u>   | 請輸入實習地址                       |                                                                                                    |
| 訪視方式      | ◎ 實地訪視 ◎ 電話晤談 ◎ 通訊軟體 ◎        | ) 其他:                                                                                                    |
| 實習現況      |                               |                                                                                                    |
| 1.實習生薪資保[ | 險等,是否符合職場實習合約書內容              | ●極佳 ◎ 佳 ◎ 普通 ◎ 不佳 ◎ 極差                                                                                          |
| 2.實習生專業技會 | 能學習狀況                         | ●極佳 ◎ 佳 ◎ 普通 ◎ 不佳 ◎ 極差                                                                                          |
| 3.實習生對公司的 | 的訓練課程                         | ◎極佳 ◎佳 ◎普通 ◎不佳 ◎極差                                                                                              |
| 4.實習生對工作的 | 的自我表現                         | ◎極佳 ◎佳 ◎普通 ◎不佳 ◎極差                                                                                              |
| 5.實習生對工作  | 時段的安排                         | ●極佳 ◎ 佳 ◎ 普通 ◎ 不佳 ◎ 極差                                                                                          |
| 6.實習生在工作  | 崗位出勤狀況                        | ●極佳 ◎ 佳 ◎ 普通 ◎ 不佳 ◎ 極差                                                                                          |
| 7. 實習生與同事 | 或客戶間互動                        | ◎極佳 ◎佳 ◎普通 ◎不佳 ◎極差                                                                                              |
| 8.實習生與主管法 | 之間互動                          | ●極佳 ◎佳 ◎普通 ◎不佳 ◎極差                                                                                              |
| 9.整體實習情形) | 及工作表現                         | ◉極佳 ◎佳 ◎普通 ◎不佳 ◎極差                                                                                              |
| 實習環境      |                               |                                                                                                    |
| 1.實習工作場所注 | 之公共安全情況                       | ●極佳 ◎ 佳 ◎ 普通 ◎ 不佳 ◎ 極差                                                                                          |
| 2.實習工作場所: | 之衛生條件情況                       | ●極佳 ◎佳 ◎普通 ◎不佳 ◎極差                                                                                              |
| 3.對住宿環境是  | 否滿意(如消防設備 <sup>、</sup> 環境乾淨等) | ●極佳 ◎ 佳 ◎ 普通 ◎ 不佳 ◎ 極差                                                                                          |
|           | 學生反應事項                        |                                                                                                    |
| 學生反應事項    |                               |                                                                                                    |
|           | 實習機構反應事項                      | in the second second second second second second second second second second second second second second second |
| 實習機構反應事   | 項                             |                                                                                                    |
|           |                               |                                                                                                    |
|           | <u> </u> 置習輔導老師建議             |                                                                                                    |
| <u></u>   | 議                             |                                                                                                    |
|           |                               |                                                                                                    |
|           |                               | 新增                                                                                                    |

←回上頁

#### 步驟四:修改

| 學年度 107 / 下<br>課程名稱 學期校外實證(二) (6001)<br>學生姓名 張小柔 (1104161228) |  |
|---------------------------------------------------------------|--|
| 課程名稱 學時位外費當(二) (6001)<br>學生姓名 颈小葉 (1104161228)                |  |
| 厚血蛭谷 摄小乘 (1104161228)                                         |  |
|                                                               |  |
| 公司名稱《創試公司十一                                                   |  |

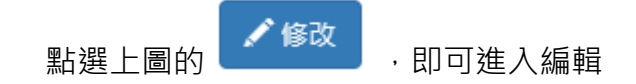

#### 步驟五:刪除

|   | 實習訪視紀錄     | 表 - 紀錄管理        |             |       |      |            |      | ←回上頁 |
|---|------------|-----------------|-------------|-------|------|------------|------|------|
|   |            |                 |             |       |      |            |      |      |
| 1 | 實習地點類型 陸   | 上境外實習           |             |       |      |            |      |      |
| 1 | 學年度 10     | 7/下             |             |       |      |            |      |      |
| ł | 課程名稱 學     | 期校外實習(二) (6001) | 1           |       |      |            |      |      |
| 1 | 學生姓名 張     | 小柔 (1104161228) |             |       |      |            |      |      |
|   | 公司名稱測      | 試公司十一           |             |       |      |            |      |      |
|   | + 新增       |                 |             |       |      |            |      |      |
| 1 | 訪視日期       | 訪視方式            | 實習          | '地址   |      | 編輯日期       | 修改   | 刪除   |
|   | 2019/06/06 | 其他訪視            | 高雄市四維路1號    |       |      | 2019/06/08 | ✔ 修改 | 前 刪除 |
| 聖 | 占選上圖的      | 前 刪除            | _ · 會跳出下圖視窗 | 確次確認· | 即可刪防 |            |      |      |
|   | 163.18.94  | 4.122 顯示        |             |       |      |            |      |      |
|   | 確定要刪除      | 本筆資料嗎?          | )           |       |      |            |      |      |
|   |            |                 |             | 確定    | 取消   |            |      |      |

## 2-4專案實習累計認定表

## 步驟一:點選「填寫」鈕。顯示已填寫的筆數。

| 實習機構 | 實習期間                   | 實習訪視<br>紀錄表           | 專案實習<br>累計認定表 |
|------|------------------------|-----------------------|---------------|
| 公司15 | 2018/9/6 至<br>2019/6/6 | 共有0筆<br><sup>填寫</sup> | 填寫            |

#### 步驟二:進入專案實習累計認定表

| 教師專區 - 專案實習累計認定表 ← 回上頁          |                            |                 |                             |         |                  |                |  |  |  |  |
|---------------------------------|----------------------------|-----------------|-----------------------------|---------|------------------|----------------|--|--|--|--|
|                                 |                            | <b>*</b>        | 一筆                          |         |                  |                |  |  |  |  |
| 開課系所:[建工校區 工學                   | 院] 化學工程與材料工程系              |                 |                             |         |                  |                |  |  |  |  |
| 課程名稱:學期校外實習(二)                  |                            |                 |                             |         |                  |                |  |  |  |  |
| 姓名(學號):吳佳蓉(1104101102)          |                            |                 |                             |         |                  |                |  |  |  |  |
| 專案計畫/實習機構名稱                     | 起訖期間                       | 實習時數(A)         | 百分比<br>(B=A/總實習時數<br>×100%) | 原始分數(C) | 加權後分數<br>(D=B×C) | 實習輔導老師<br>確認勾選 |  |  |  |  |
| 公司3                             | 2019/06/10 至<br>2019/07/05 | 200             | 38%                         |         |                  | 2              |  |  |  |  |
| 時數總計:200 小時<br>至少需累計達320(含以上)小時 |                            |                 |                             |         |                  |                |  |  |  |  |
| 加權後分數總計:0<br>3                  |                            |                 |                             |         |                  |                |  |  |  |  |
|                                 |                            | 送               | 出                           |         |                  |                |  |  |  |  |
| 提醒:學生若尚未填寫該筆                    | 管實習時數,該筆資料不供               | 嵮 <u>寫</u> 原始分數 |                             |         |                  |                |  |  |  |  |

- 1. 請填寫原始分數
- 2. 實習輔導老師確認勾選:送出之前,請再次確認資料並勾選,才算完成填

#### 寫

- 3. 送出:
  - (1) 填寫完後,請按此鈕
  - (2) 若教師已填原始分數,但未確認勾選,會顯示下圖

**實習輔導老師填完原始分數,檢查分數無誤後,請勾選確認,方可送出** 

#### 確定

| 說明一:若學生尚未填寫實習時數 <sup>,</sup> 則系統不開放該筆的原始分數,請見下圖                                                                                                    |                                                                                                    |                                                                                                    |                                                                                                    |                                           |                                                  |                                       |
|----------------------------------------------------------------------------------------------------|----------------------------------------------------------------------------------------------------|----------------------------------------------------------------------------------------------------|----------------------------------------------------------------------------------------------------|-------------------------------------------|--------------------------------------------------|---------------------------------------|
| 教師專區 - 專案實習累言                                                                                                    | 计認定表                                                                                                    |                                                                                                    |                                                                                                    |                                           |                                                  | ←回上頁                                  |
|                                                                                                    |                                                                                                    | <b>• T</b>                                                                                                    | 一筆                                                                                                    |                                           |                                                  |                                       |
| 開課系所:[建工校區 人文社<br>課程名稱:學期校外實習(二)<br>姓名(學號):張小柔 ( 11041                                                                                                    | 會學院] 應用外語系<br>)<br>61228 )                                                                                                    |                                                                                                    |                                                                                                    |                                           |                                                  |                                       |
| 專案計畫/實習機構名稱                                                                                                    | 起訖期間                                                                                                    | 實習時數(A)                                                                                                    | 百分比<br>(B=A/總實習時數<br>×100%)                                                                                                    | 原始分數(C)                                   | 加權後分數<br>(D=B×C)                                 | 實習輔導老師<br>確認勾選                        |
| 公司9                                                                                                    | 2019/06/10 至<br>2019/08/15                                                                                                    |                                                                                                    |                                                                                                    |                                           |                                                  |                                       |
| 測試公司十一                                                                                                    | 2019/02/06 至<br>2019/06/06                                                                                                    | 100                                                                                                    | 100%                                                                                                    | 88                                        | 88                                               | V                                     |
| 诗數總計:100小時<br>至少需累計達320(含)<br>加權後分數總計:88                                                                                                    | 以上)小時                                                                                                    |                                                                                                    |                                                                                                    |                                           |                                                  |                                       |
|                                                                                                    |                                                                                                    | 送                                                                                                    | Ц                                                                                                    |                                           |                                                  |                                       |
| <b>程:學生若尚未填寫該筆</b> 實                                                                                                    | <sup>鼻裂哇數,</sup> 該等容料不供值容                                                                                                    |                                                                                                    |                                                                                                    |                                           |                                                  |                                       |
| <b>說明二:若學生</b>                                                                                                    | 在該實習課程有                                                                                                    | 這二個工作                                                                                                    | ,且實習輔藝                                                                                                    | 尊老師為同                                     | 同一位,<br>見                                        | 则此頁面                                  |
| 兌明二:若學生<br>同時會顯示二筆                                                                                                    | 在該實習課程有                                                                                                    | <sup>東姆分數</sup><br>了二個工作                                                                                                    | ,且實習輔護                                                                                                    | 尊老師為同                                     | 司一位,則                                            | 则此頁面                                  |
| 兌明二:若學生<br>司時會顯示二筆<br><sub>教師專區 - 專案實習累請</sub>                                                                                                    | 在該實習課程有<br>資料                                                                                                    | <sup>東囲分數</sup><br>了二個工作                                                                                                    | ,且實習輔                                                                                                    | 尊老師為同                                     | 司一位,則                                            | 则此頁面                                  |
| <b>兌明二:若學生</b><br><b>引時會顯示二筆</b><br>教師專區-專案實習累請                                                                                                    | 在該實習課程有<br>資料<br>计認定表<br>E] 化學工程與材料工程系<br>)<br>.01132)                                                                                                    | <sup>東田分</sup> 都<br>了一個工作<br>《上─筆                                                                                                    | , <u>且實</u> 習輔藝                                                                                                    | <b>尊老師為</b> 同                             | 司一位·貝                                            | 则此頁面                                  |
| <b>兌明二:若學生</b><br><b>司時會顯示二筆</b><br>教師專區-專案實習累請<br>開課系所:[建工校區工學院<br>課程名稱:學期校外實習(二)<br>姓名(學號):張育銓(11041<br>專案計畫/實習機構名稱                                                                                                    | 在該實習課程有<br>資料<br>计認定表<br>E] 化學工程與材料工程系<br>)<br>01132)                                                                                                    | 度四分数 第二個工作 《上一筆 度習時數(A)                                                                                                    | ・ 日實習輔 ・ 日實習前 ○下一筆 ○ ○<                                                                                                    | <b>募老師為</b> 同                             | <b>引 — 位</b> ・ 見<br>加權後分數<br>(D=B×C)             | <b>則此頁面</b><br>← □⊥司<br>費習輔導名<br>確認勾選 |
| <b>兌明二:若學生</b><br><b>司時會顯示二筆</b><br>教師專區 - 專案實習累請<br>開課系所:[建工校區工學院<br>課程名稱:學期校外貢習(二)<br>姓名(學號):張育銓(11041<br>專案計畫/實習機構名稱<br>公司9                                                                                                    | 在該實習課程有<br>資料<br>计認定表<br>E] 化學工程與材料工程系<br>)<br>01132 )<br>起訖期間<br>2019/06/04 至<br>2019/06/04 至<br>2019/06/04 至<br>2019/06/28                                   | 原增分数 j 二個工作 (< 上一筆) 度習時數(A) 120                                                                                                    | ・ 日實習輔 ・ 日實習前 ● 下一筆 ○ 下一筆 ○ 広告 ○ 広告 </td <td><b>募老師為</b>同<br/><sup>原始分數(C)</sup><br/>90</td> <td><b>引 — 位 , 見</b><br/>加權後分數<br/>(D=B×C)<br/>77</td> <td>U此頁面<br/>← □上列<br/>費習輔導名<br/>確認勾選<br/>叉</td>                                                                                                    | <b>募老師為</b> 同<br><sup>原始分數(C)</sup><br>90 | <b>引 — 位 , 見</b><br>加權後分數<br>(D=B×C)<br>77       | U此頁面<br>← □上列<br>費習輔導名<br>確認勾選<br>叉   |
| <b>兌明二:若學生</b><br><b>司時會顯示二筆</b><br>教師專區-專案實習累請<br>親課系所:[建工校區工學院<br>課程名稱:學期校外寬習(二)<br>姓名(學號):張育銓(11041<br>專案計畫/實習機構名稱<br>公司9<br>公司3                                                                                                    | 在該實習課程有<br>資料<br>计認定表<br>[] 化學工程與材料工程系<br>)<br>01132 )<br>起訖期間<br>2019/06/04 至<br>2019/06/04 至<br>2019/06/04 至<br>2019/06/04 至<br>2019/06/04 至<br>2019/06/04 至 | ■ 第 3 分 数 <b>丁 個 丁 作 丁 個 丁 作 丁 個 丁 作 丁 個 丁 作 丁 個 丁 作 丁 個 丁 作 丁 個 丁 作 丁 個 丁 作 丁 個 丁 作 丁 個 丁 作 丁 個 丁 作 丁 個 丁 作 丁 個 丁 作 丁 個 丁 作 丁 個 丁 作 丁 個 丁 作 丁 個 丁 作 丁 個 丁 作 丁 個 丁 作 丁 個 丁 作 丁 個 丁 作 丁 個 丁 作 丁 個 丁 作 丁 個 丁 一 丁 個 丁 一 丁 個 丁 一 丁 個 丁 一 丁 個 丁 一 丁 個 丁 一 丁 個 丁 一 丁 個 丁 一 丁 個 丁 一 丁 個 丁 一 丁 個 丁 一 丁 個 丁 一 丁 個 丁 一 丁 個 丁 一 丁 個 丁 一 丁 個 丁 一</b> <th>・ 日實習輔 ・ 日實習補 ○下一筆 ○下一筆 ○ 下一筆 ○ 広告(1) ○ 広告(1)<th><b>募老師為</b></th><th><b>引 — 位 , 見</b><br/>加權後分數<br/>(D=B×C)<br/>77<br/>80</th><th></th></th> | ・ 日實習輔 ・ 日實習補 ○下一筆 ○下一筆 ○ 下一筆 ○ 広告(1) ○ 広告(1) <th><b>募老師為</b></th> <th><b>引 — 位 , 見</b><br/>加權後分數<br/>(D=B×C)<br/>77<br/>80</th> <th></th> | <b>募老師為</b>                               | <b>引 — 位 , 見</b><br>加權後分數<br>(D=B×C)<br>77<br>80 |                                       |
| <ul> <li> <b>涼明二:若學生</b> </li> <li> <b>司時會顯示二筆</b> </li> <li> <b>教師專區 - 專案實習累請</b> </li> <li> <b>教師專區 - 專案實習累請</b> </li> <li> <b>教師專區 - 專案實習累請</b> </li> <li> <b>第</b>業計畫/東習機構名稱     </li> <li> <b>公司</b>9     </li> <li> <b>公司</b>3     </li> <li> <b>許數總計: 140</b>小時         <b>至少需累計達320</b>(含)     </li> <li> <b>5</b>數總計: 140小時         <b>至少需累計達320</b>(含)     </li> <li> <b>5</b>數總計: 157     </li> </ul> | 在該實習課程有<br>資料                                                                                                    | ■ 第 第 第 第 第 第 第 第 第 第 第 第 第 第 第 第 第 第 第                                                                                                    | ・日宮習輔 ・日宮習前 ● 下一筆 ○ 下一筆 ○ 下一筆 ○ 下一筆 ○ 日 (B=A/總責習時數 ×100%) 86% 14%                                                                                                    | <b>尊老師為</b> 同                             | <b>引 — 位 , 見</b><br>加權後分數<br>(D=B×C)<br>77<br>80 |                                       |

#### 步驟三:填寫原始分數並送出後,系統計算加權後分數

| 教師專區 - 專案實習累計認定表               |                            |         |                             |         | ←回上頁             |                |
|--------------------------------|----------------------------|---------|-----------------------------|---------|------------------|----------------|
| →下一筆                           |                            |         |                             |         |                  |                |
| 開課系所:[建工校區 工學                  | 開課系所:[建工校區 工學院] 化學工程與材料工程系 |         |                             |         |                  |                |
| 課程名稱:學期校外實習(                   | 二)                         |         |                             |         |                  |                |
| 姓名(學號):吳佳蓉 ( 110               | 4101102)                   |         |                             |         |                  |                |
| 專案計畫/實習機構名稱                    | 起訖期間                       | 賓習時數(A) | 百分比<br>(B=A/總實習時數<br>×100%) | 原始分數(C) | 加權後分數<br>(D=B×C) | 實習輔導老師<br>確認勾選 |
| 公司3                            | 2019/06/10 至<br>2019/07/05 | 200     | 38%                         | 90      | 34               |                |
| 時數總計:200小時<br>至少需累計違320(含以上)小時 |                            |         |                             |         |                  |                |
| 加權後分數總計:34                     |                            |         |                             |         |                  |                |
| 送出                             |                            |         |                             |         |                  |                |
|                                |                            |         |                             |         |                  |                |

步驟四:列表會顯示「V」,代表已填寫完成

| 實習期間        | 實習訪視<br>紀錄表   | 專案實習<br>累計認定表 |
|-------------|---------------|---------------|
| 2019/6/10 至 | 共有0筆          | V             |
| 2019/7/5    | <sub>填寫</sub> | 填寫            |

3 編輯個人資料

3-1進入位置

| 卓錦江 老師 | 🖸 教師專區 | <b>ビ</b> 編輯個人資料 | ₿●登出 |
|--------|--------|-----------------|------|
|        |        |                 |      |
|        |        |                 |      |

3-2編輯個人資料

提醒您:信箱請填寫正確,以便收到系統寄給您的相關資訊

| 編輯個人資料 |                      |  |  |  |
|--------|----------------------|--|--|--|
| 系所:    | [建工校區 工學院]化學工程與材料工程系 |  |  |  |
| 員工編號:  | 10048                |  |  |  |
| 老師姓名:  | 卓錦江                  |  |  |  |
| 密碼:    | 帳密介接資料               |  |  |  |
| 信箱:    | 10048@gmail.com      |  |  |  |
| 編輯時間:  | 2019/5/2 下午 01:42:00 |  |  |  |
|        | 確認更新                 |  |  |  |

4 登出

|       | 卓錦江老師 び教師專區 び 編輯個人資料 С 登出 |        |        |          |      |
|-------|---------------------------|--------|--------|----------|------|
| 卓錦江老師 |                           | 卓錦江 老師 | 🖸 教師專區 | ☑ 編輯個人資料 | €●登出 |

教師專區使用完後,請按「登出」鈕,以維護您的個人資料